### Kansas Medical Assistance Program SIA Application: Step-by-step guide

KMAP Enrollment:

Go to <a href="https://portal.kmap-state-ks.us/PublicPage">https://portal.kmap-state-ks.us/PublicPage</a>

Click START, or Resume application

| Kansas | Kansas | Medical Assista | ance Program ( | (KMAP)                 |          |        |           |                |                                        | Welcome  |
|--------|--------|-----------------|----------------|------------------------|----------|--------|-----------|----------------|----------------------------------------|----------|
|        |        | КМАР            | <b>A</b>       | đ.                     | <b>D</b> | Ê.     | D         | Go<br>Under    | Contact Us Se                          | arch     |
|        |        | Home            |                | Member<br>Publications |          | Provid | er<br>Int | Drug Manufactu | "Open" or "Closed" to re<br>rer<br>ers | <u>A</u> |
|        |        | Disclai         | mer            |                        |          |        |           | Ab             | out                                    |          |

Provider Enrollment tile

| Gainwell Technologies Medicaid                                                                                                    |            |
|----------------------------------------------------------------------------------------------------|------------|
|                                                                                                    | Cont       |
| Provider Enrollment View Enrollment                                                                                                    |            |
|                                                                                                    |            |
| Wecome                                                                                                    |            |
| Welcome to the Online Provider Enrollment System                                                                                                    |            |
| Is start a NEW application please click the "Start" button in the bottom right comer to begin the onrollment process. The application will automatically save each time you click "Continue".                                                                                                    |            |
| for RESUME an application cities there                                                                                                    |            |
| ie staat a HEVRLIDATION diek Hats Cy                                                                                                    |            |
| In check the STATUS of an application disk Here                                                                                                    |            |
| Ist of status descriptions:                                                                                                    |            |
| Partial/Started - Application has been started but net yet been submitted or a revailation" has been generated and requires the provider to complete the revailation. ("Revailation is a pre populated application that needs to be reviewed by the provider and se                                                                                                    | domitted.) |
| Availing Attachments - Application has been submitted but is verifying for required effectiveness                                                                                                    |            |
| Submitted - Application is complete and has been submitted for review                                                                                                    |            |
| Pending – Application has been queued for the enrolment team for review.                                                                                                    |            |
| RIP (Returned to Provider) - Application requires corrections. (Applicant will receive a separate notification identifying the specific issue(s) requiring attention.)                                                                                                    |            |
| Approved - Application has been approved. (Applicant will receive written continuation that the application has been approved. For newly enrolling Providers, the Welcome Packet includes the Provider number and other program participation information.)                                                                                                    |            |
| Explined - Application was not submitted within the allowable timetrame. A new application is required in this situation                                                                                                    |            |
| Submitted to Managed Care - Application has been forwarded to MCOs for contracting. (This status is used for KMAP-approved applications that have also requested to participate with additional managed care organizations.)                                                                                                    |            |
| Pasa note that only one service location and one provider type can be enrolled per application. All attachments must be consister, legible and current. You will be notified if your application cannot be processed because it is incomplete or the information is income                                                                                                    | d.         |
| ulsting Group members (individuals in a Group) only need to be enrelied once for each state in which they practice. Individual in a Group providers may attiliate to multiple organizations.                                                                                                    |            |
| provides may need the following minimum information to complete your emotioned negrest                                                                                                    |            |
| A Adhew Islaminitian<br>Tas dentification NumeriSectal Security Number<br>1919<br>- Andre Tate L. Tas                                                                                                    |            |
| <ul> <li>A spectration of the spectra spectra s<br/>per spectra spectra spectra spectra spectra spectra spectra spectra spectra spectra spectra spectra spectra spectra spectra spectra spectra spectra spectra spectra spectra spectra spectra spectra spectra spectra spectra spectra spectr</li></ul> |            |
| Nutrieur Provider Leistiffer     Instance Trovider Leistiffer     Instance Trovider Leistiffer     Control Leistiffer Date     Control Leistiffer Date     Control Leistiffer Date     Control Leistiffer Date     Control Leistiffer Date     Control Leistiffer Date     Control Leistiffer Date     Control Leistiffer Date     Control Leistiffer Date     Control Leistiffer Date     Control Leistiffer Date     Control Leistiffer Date     Control Leistiffer     Control Leistiffer                 |            |
| er ganarar antolinant Fraguerth Askad Osestions, dick Hara                                                                                                    |            |
|                                                                                                    |            |

Select 008 Stand alone Mental Disease hospital or 009 for a Psych Unit

|                                                                         |                                   |                                                                                     |                                                    | STAR                                                               |
|-------------------------------------------------------------------------|-----------------------------------|-------------------------------------------------------------------------------------|----------------------------------------------------|--------------------------------------------------------------------|
| Enrollment Pre-Checklist                                                |                                   |                                                                                     |                                                    |                                                                    |
| Please select the below parameters to generate a checklist enlisting th | he credentials and documents requ | uired to complete an enrollment application. All the credentials that are furnished | I in the application must be current. Future dated | or expired credentials will cause your application to be returned. |
| * Enrollment Type                                                       | 0                                 | * Provider Type                                                                     | Ø                                                  |                                                                    |
| Facility                                                                | *                                 | Hospital                                                                            | ·•                                                 |                                                                    |
| * Specialty                                                             | 0                                 | Tax ID Type                                                                         | Ø                                                  |                                                                    |
| 008-Mental Diseases (Hospital)                                          |                                   | • EIN O SSN                                                                         |                                                    |                                                                    |
| select a value                                                          | J                                 | * I will accept patients in the following programs:                                 | Ø                                                  |                                                                    |
| 008-Mental Diseases (Hospital)                                          |                                   | FFS and MCO                                                                         | -                                                  |                                                                    |
| 009-General Hospital with a Psychiatric Unit                            |                                   |                                                                                     |                                                    |                                                                    |
| 010-Acute Care                                                          |                                   |                                                                                     |                                                    | CLEAR GENERATE PRE-CHECKL                                          |
| 011-Psychiatric Hospital                                                |                                   |                                                                                     |                                                    | Sec                                                                |
| 012-Rehabilitation Hospital                                             | 7                                 |                                                                                     |                                                    |                                                                    |
| 017-Tuberculosis Hospital                                               |                                   |                                                                                     |                                                    |                                                                    |
|                                                                         |                                   | DISCLAIMER   WEBSITE REQUIREMENTS                                                   | PRIVACY POLICY                                     |                                                                    |

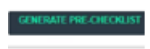

This page is generating your pre-check list of what you will need to complete the application

| riteria                                                                                                    |                                                                                                    |
|----------------------------------------------------------------------------------------------------|----------------------------------------------------------------------------------------------------|
|                                                                                                    |                                                                                                    |
| Enrollment Type                                                                                                    | Provider Type                                                                                                    |
| Facility                                                                                                    | Hospital                                                                                                    |
| Speciality Type                                                                                                    | Tax ID Type                                                                                                    |
| 008-Mental Diseases (Hospit                                                                                                    | al) 💿 EIN 🕓 SSN                                                                                                    |
| Are you Medicare enrolled                                                                                                    | I will accept patients in the following programs                                                                                                    |
| Yes No                                                                                                    | FFS and MCO                                                                                                    |
| Please find below the cree<br>application. The requirem<br>the enrollment application<br>must be current. Future d                                                                                                    | entials and documents required to complete the enrollment<br>ents may still vary based on any other criteria that you may enter du<br>All the credentials mentioned here that are furnished in the applica<br>ted or expired credentials will cause your application to be returned                                                                                                    |
| Please find below the creater application. The requirem the enrollment application must be current. Future data in Malpractice Information and Information details                                                                                                    | entials and documents required to complete the enrollment<br>ints may still vary based on any other criteria that you may enter du<br>All the credentials mentioned here that are furnished in the applica<br>ted or expired credentials will cause your application to be returned<br>in details are required.                                                                                                    |
| Please find below the creat<br>application. The requirem<br>the enrollment application<br>must be current. Future di<br>• Malpractice Information<br>• Bed Information details<br>• Medicare Participation                                                                                                    | entials and documents required to complete the enrollment<br>ints may still vary based on any other criteria that you may enter du<br>All the credentials mentioned here that are furnished in the applicated<br>red or expired credentials will cause your application to be returned<br>details are required.<br>are required.<br>details are required.                                                                                                    |
| Please find below the creat<br>application. The requirem<br>the enrollment application<br>must be current. Future di<br>• Malpractice Information<br>• Bed Information details<br>• Medicare Participation<br>• Capacity details are requ                                                                                                    | entials and documents required to complete the enrollment<br>ints may still vary based on any other criteria that you may enter du<br>All the credentials mentioned here that are furnished in the applica-<br>ted or expired credentials will cause your application to be returned<br>a details are required.<br>are required.<br>details are required.<br>uired.                                                                                                    |
| Please find below the created application. The requirem the enrollment application must be current. Future data and the enrollment application and the enrollment application and the enrollment application formation details and the enrollment of the enrollment of t | entials and documents required to complete the enrollment<br>ents may still vary based on any other criteria that you may enter du<br>All the credentials mentioned here that are furnished in the applicat<br>ted or expired credentials will cause your application to be returned<br>a details are required.<br>are required.<br>details are required.<br>J                                                                                                    |
| Please find below the creater application. The requirem the enrollment application must be current. Future defined and the construction of the construction of the con | entials and documents required to complete the enrollment<br>ents may still vary based on any other criteria that you may enter du<br>All the credentials mentioned here that are furnished in the applica-<br>ted or expired credentials will cause your application to be returned<br>a details are required.<br>are required.<br>details are required.<br><i>L</i><br>are required.                                                                                                    |
| Please find below the creater<br>application. The requirem<br>the enrollment application<br>must be current. Future de<br>Malpractice Information<br>Bed Information details<br>Medicare Participation<br>Capacity details are required<br>Application Fee details<br>Required Attachments:<br>Section 12 Attestation/                                                                                                    | entials and documents required to complete the enrollment<br>ents may still vary based on any other criteria that you may enter du<br>All the credentials mentioned here that are furnished in the applica-<br>ted or expired credentials will cause your application to be returned<br>a details are required.<br>are required.<br>details are required.<br><i>Lired.</i><br>are required.<br><b>Consent and Release Form</b> details are required.                                                                                                    |
| Please find below the creater<br>application. The requirem<br>the enrollment application<br>must be current. Future di<br>Malpractice Information<br>Bed Information details<br>Medicare Participation<br>Capacity details are req<br>Application Fee details<br>Required Attachments:<br>Section 12 Attestation/<br>Federal W-9 Form details                                                                                                    | entials and documents required to complete the enrollment<br>ents may still vary based on any other criteria that you may enter du<br>All the credentials mentioned here that are furnished in the applicat<br>ted or expired credentials will cause your application to be returned<br>a details are required.<br>are required.<br>details are required.<br>Jired.<br>are required.<br><b>Consent and Release Form</b> details are required.<br>s are required.                                                                                                    |
| Please find below the creater<br>application. The requirem<br>the enrollment application<br>must be current. Future di<br>Malpractice Information<br>Bed Information details<br>Medicare Participation<br>Capacity details are req<br>Application Fee details<br>Required Attachments:<br>Section 12 Attestation/<br>Federal W-9 Form details<br>Hospital License details                                                                                                    | entials and documents required to complete the enrollment<br>ents may still vary based on any other criteria that you may enter du<br>All the credentials mentioned here that are furnished in the applicat<br>ted or expired credentials will cause your application to be returned<br>a details are required.<br>are required.<br>details are required.<br>Jired.<br>are required.<br><b>Consent and Release Form</b> details are required.<br>s are required.<br>: are required.                                                                                                    |
| Please find below the creat<br>application. The requirem<br>the enrollment application<br>must be current. Future de<br>Malpractice Information<br>Bed Information details<br>Medicare Participation<br>Capacity details are required<br>Application Fee details<br>Required Attachments:<br>Section 12 Attestation/<br>Federal W-9 Form details<br>Hospital License details<br>Approval Letter from the<br>are required.                                                                                                    | entials and documents required to complete the enrollment<br>ints may still vary based on any other criteria that you may enter du<br>All the credentials mentioned here that are furnished in the applica-<br>ted or expired credentials will cause your application to be returned<br>in details are required.<br>are required.<br>details are required.<br>uired.<br>are required.<br>T<br><b>Consent and Release Form</b> details are required.<br>is are required.<br>are required.<br><b>Consent and Release Form</b> details are required.<br>is are required.<br><b>Consent and Release Form</b> details are required.<br>is are required.<br><b>Consent and Release Form</b> details are required. |

Click the START in the right down corner to start the application.

Fill out all the required information marked by blue \* and create an account.

| g <mark>a</mark> in | well Gainwell Technologies Medicald                                                                                                    |                                                                                                    | Wed Nov 15, 3 13 F    |
|---------------------|----------------------------------------------------------------------------------------------------|----------------------------------------------------------------------------------------------------|-----------------------|
|                     |                                                                                                    |                                                                                                    | Contact               |
| ñ 🗖                 | Provider Enrollment 👻 New Enrollment                                                                                                    |                                                                                                    |                       |
|                     |                                                                                                    |                                                                                                    | 0                     |
| P                   | egistration                                                                                                    |                                                                                                    | Resulted Fields ( 🛊 ) |
| R                   | spister below to be assigned a unique enrollment tracking number. Be sure to write down y<br>u con't submit your enrollment right away, you can use this tracking number and password<br>the Final | ur password. An email confirmation will be sent with the tracking number. If to resume your enrolment application later.  Confirm Finnil |                       |
| La                  | Password 🔤 🖗                                                                                                    | Confine Password     Ø                                                                                                    |                       |
|                     | Yovider Reference                                                                                                    | Ð                                                                                                    |                       |
|                     |                                                                                                    |                                                                                                    | PREVIOUS REGISTER     |
|                     |                                                                                                    | DISCUMMER   WEBSITE REQUIREMENTS   PRIMOY POLICY                                                                                         |                       |

Click Register button and you get the confirmation below

|                                                                                                    |                      |                          |                                                           | Depared Fe           |
|----------------------------------------------------------------------------------------------------|----------------------|--------------------------|-----------------------------------------------------------|----------------------|
| nitial Enrollment Information                                                                                                    |                      |                          | Menostation Counside                                      | 0                    |
| Encoliment Type                                                                                                    | 0                    | * Provider Type          |                                                           |                      |
| elect a value                                                                                                    | +                    | select a value           | Your tracking number is 7923540568.                       |                      |
|                                                                                                    |                      |                          | gainwelltechnologies.com with futher instructions         |                      |
|                                                                                                    |                      |                          | You can now continue with your enrollment application     |                      |
|                                                                                                    |                      |                          |                                                           | -                    |
| rovider information                                                                                                    |                      |                          |                                                           | 0                    |
| Provider Information                                                                                                    | poration, or other   | legal documents. The leg | OK 69 for husinesses and internal Rayonus Sendoa recor    | eds for individualis |
| Provider Information<br>Provider Name must be the current name on tax, cor<br>NP1 O                                                   | paration, or other   | logal documents. The log | OK<br>F5 trr basinesses and internet Revenue Sendor recor | eda for individualia |
| Provider Information he Frovider Name must be this current name on tax, cor NP1                                                       | poration, or other   | legal documents. The leg | OK 55 for businesses and internal Revolue Sendia recor    | ets ter individualis |
| Newder Information New Content name on tax, cor New New New New New New New New New New                                               | poration, or other   | lagal documents. The lag | CK 58 for businesses and internal Reviewa Sendice recor   | eds for individualis |
| Nonder Information An Provider Information NP1 O NP1 O NP1 O NP1 O NP1 O NP O NP O                                                    | poration, or other   | legal documents. The leg | 0K 73 for businesses and internal Revenuel Sensice racer  | eds for individualis |
| eroolder Information a Provider Yame must be the current name on tax, cor NP1                                                         | poration, or other   | lagal documents. The lag | P3 tor businesses and internal Ravenus Sendor recor       | ets ter individuals. |
| Voordere telecematical  As Providere telecematical  Net  Poil  Yes  Yes  Yes  No  No  Yes  Yes  No  No  No  No  No  No  No  No  No  N | rparation, or other  | legal documents. The leg | P3 tor businesses and internal Revenue Sendse recor       | es tor individuals.  |
| Viewder Information Viewder Information NPI                                                                                           | nparadian, ar offher | legal documents. The leg | 73 for husinesses and internal Revenue Sendor recor       | ets for Individuals. |

You will get an email like the one below and you can resume your application later form the link in the email

| Kansas-Provider-Enrollment@gainwelltechnologies.com                                                                  | 5 (%) → 👹 …<br>3:16 PM            |
|----------------------------------------------------------------------------------------------------|-----------------------------------|
| etention Policy 3 Year Delete (Entire Mailbox) (3 years) Expires 11/14/202                                           | 26                                |
| i) If there are problems with how this message is displayed, click here to view it in a w                            | eb browser.                       |
| ongratulations! You have successfully registered your provider enroll                                                | ment application with the         |
| ansas Medical Assistance Program. Below is the tracking number and<br>nrollment application.                         | password associated with your     |
| pplication Tracking Number:                                                                                          |                                   |
| assword: F******3                                                                                                    |                                   |
| ↓<br>rovider Reference: SIA Test App                                                                                 |                                   |
| o resume a previously saved enrollment application, click the link bel                                               | ow, enter your application        |
| acking number and the password. <u>Please note, an application pendir</u><br>ays after the last date it was updated. | ig submission will be inactive 30 |
| ttps://portal.kmap-state-ks.us/ProviderEnrollment/EnrollmentResun                                                    | ne/                               |
|                                                                                                    |                                   |

There are 12 steps that are shown on the progress bar at the top of the page

| PROGRESS            |                |                    |           |              |             | _             |           |             |             |             |              |   |
|---------------------|----------------|--------------------|-----------|--------------|-------------|---------------|-----------|-------------|-------------|-------------|--------------|---|
| General Information | O Specialities | 3 Service Location | Addresses | Coganization | Credentials | Provider Type | (B) Other | erueeteil 🕑 | Atlachments | MCO Canaent |              |   |
| Agecoment / Salamit |                |                    |           |              |             |               |           |             |             |             |              |   |
| CANCEL.             |                |                    |           |              |             |               |           |             |             | SAVE        | AND CONTINUE |   |
| General             |                | 18                 |           |              |             |               |           |             |             |             |              | _ |

1. Enrollment Type FACILITY (Once selected, it cannot be changed once you move to the next page), Provider Type is HOPSPITAL (Once selected, it cannot be changed once you move to the

# next page. SAVE AND CONTINUE.

|                                     |                                    |                  |              |                 |                  |        |                |                     |                 | _        |
|-------------------------------------|------------------------------------|------------------|--------------|-----------------|------------------|--------|----------------|---------------------|-----------------|----------|
| Provider Enrollment                 | <ul> <li>General Inform</li> </ul> | ation            |              |                 |                  |        |                |                     |                 |          |
|                                     |                                    |                  |              |                 |                  |        |                |                     |                 | Prir     |
|                                     |                                    |                  |              | -               |                  |        |                |                     |                 |          |
| p 1: General Infor                  | mation - Trackin                   | g Number: 7      | 923540668    | 0               |                  |        |                |                     |                 | S        |
|                                     |                                    |                  |              |                 |                  |        |                |                     |                 |          |
| a App                               |                                    | _                |              |                 |                  |        |                |                     |                 |          |
|                                     |                                    |                  |              |                 |                  |        |                |                     |                 |          |
| General Information (2) Speciatives | (1) Service Location               | Addresses        | Organization | (6) Credentials | Patrider Type    | () one | () Disclosures | 10 Background Check | (1) Attachments | l l      |
| MCO Consent (13) Agreement          | Submit                             |                  |              |                 |                  |        |                |                     |                 |          |
|                                     |                                    |                  |              |                 |                  |        |                |                     |                 |          |
| ANCEL                               |                                    |                  |              |                 |                  |        |                |                     | SMIT AL         |          |
|                                     |                                    |                  |              |                 |                  |        |                |                     |                 |          |
| 1HCAL                               |                                    |                  |              |                 |                  |        |                |                     |                 |          |
|                                     |                                    |                  |              |                 | N                |        |                |                     | Ro              | quired R |
|                                     |                                    |                  |              |                 | P2               |        |                |                     |                 | _        |
| Initial Enrolment Information       |                                    |                  |              |                 |                  |        |                |                     |                 |          |
|                                     |                                    | O Desuddes Trees |              | 9               | * Effective Date | 0      |                |                     |                 |          |
| # Enrollment Type                   |                                    | Provider Type    |              |                 |                  |        |                |                     |                 |          |

# Make sure you Select YES for Medicare Enrolled

| Facility                                               | A ALIGNOUT THE                                         |                                  | Effective Date                                  | Ð                                                  |                                                             |
|--------------------------------------------------------|--------------------------------------------------------|----------------------------------|-------------------------------------------------|----------------------------------------------------|-------------------------------------------------------------|
|                                                        | <ul> <li>Hospital</li> </ul>                           |                                  | * 11/15/2023                                    | <b>*</b>                                           |                                                             |
| Provider Information                                   |                                                        |                                  |                                                 |                                                    |                                                             |
| The Provider Name must be the current name on          | tax, corporation, or other legal documents. The legal  | name and Provider Federal Tax le | dentification Number (TIN) must match the in    | formation on the W 9 for businesses and internal R | evenue Service records for individuals.                     |
| Legal Name     Test Location                           | Iax Name                                               |                                  | Doing Dusiness As Name                          | Ű                                                  |                                                             |
| 100 COODON                                             |                                                        |                                  |                                                 |                                                    |                                                             |
| * NH 6/                                                |                                                        |                                  |                                                 |                                                    |                                                             |
| 1110010010                                             |                                                        |                                  |                                                 |                                                    |                                                             |
| 12 - 000 000                                           | а<br>а                                                 |                                  |                                                 |                                                    |                                                             |
| Are you currently enrolled as a Provider?              |                                                        | Ø                                |                                                 |                                                    |                                                             |
| 🔿 Yes 🖲 No                                             |                                                        |                                  |                                                 |                                                    |                                                             |
| Were you previously enrolled as a Provider?            |                                                        | ø                                |                                                 |                                                    |                                                             |
| 🔾 Yes 🖲 No                                             |                                                        |                                  |                                                 |                                                    |                                                             |
| Are you Medicare enrolled?                             |                                                        | G                                |                                                 |                                                    |                                                             |
| ● Yes ○ No                                             |                                                        |                                  |                                                 |                                                    |                                                             |
| If this application is for enrollment into the Fee-for | Service (FFS) program only. It will not be shared with | n the other state Managed Care O | rganizations. You will need to apply directly t | o each MCO program once your FES application is    | approved. Your answer to the question below is strictly for |
| * I will accept patients in the following progra       | ms:                                                    | 6                                |                                                 |                                                    |                                                             |
|                                                        |                                                        | -                                |                                                 |                                                    |                                                             |
| select a value                                         |                                                        | 0                                |                                                 |                                                    |                                                             |
| select a value Are you maistered with CAOH?            |                                                        |                                  |                                                 |                                                    |                                                             |
| select a value Are you registered with CAQH?           |                                                        |                                  |                                                 |                                                    |                                                             |
| select a value Are you registered with CAQH? Ves No    |                                                        |                                  |                                                 |                                                    |                                                             |

### Select FFC/ MCO or BOTH

|   | If this application is for enrollment into the Fee-for-Service (FFS) program only. It will not be shared a<br>informational purposes. Please select the appropriate option | with the other state Ma | anaged Care Organizations. You | will need to app |
|---|----------------------------------------------------------------------------------------------------|-------------------------|--------------------------------|------------------|
| L | # I will accept patients in the following programs:                                                                                                    | 0                       |                                |                  |
|   | select a value                                                                                                    | *                       |                                |                  |
|   | select a value                                                                                                    |                         |                                |                  |
|   | FFS only                                                                                                    |                         |                                |                  |
|   | MCO(s) only                                                                                                    | D                       |                                |                  |
|   | FFS and MCO                                                                                                    |                         |                                |                  |

Select EACH of the MCO separately .

| FFS and MCO                                                                         |   | w |  |
|-------------------------------------------------------------------------------------|---|---|--|
| Please select the programs to which you are applying. You must choose at least one. | 0 |   |  |
|                                                                                     |   |   |  |
| Aetoa Better Health of KS Inc                                                       |   |   |  |
| Sunflower Health Plan                                                               |   |   |  |
| United Healthcare Community Plan                                                    |   |   |  |

You will have all the selected plans showing up

| TT3 dia moo                                                                      | -                                  |
|----------------------------------------------------------------------------------|------------------------------------|
| * Please select the programs to which you are applying. You must choose at least | аня. <b>Ф</b>                      |
| AETNA BETTER HEALTH OF KS   Are you registered with CAQH? TH PLAN X              | UNITED HEALTHCARE COMMUNITY PLAN X |
| Are you registered with CAQH?                                                    | 0                                  |
| ⊖_yes ● No                                                                       |                                    |
| 0                                                                                |                                    |

Provide contact for the KMAP to contact at your organization. Email is not marked as required, but IT IS required.

| Contact Information                                                                        |   |                  |   |                                             |   |                         |   |          |
|--------------------------------------------------------------------------------------------|---|------------------|---|---------------------------------------------|---|-------------------------|---|----------|
| Title                                                                                      | 0 | * Last Name      | 0 | * First Name                                |   | Middle Name             | 9 | Suffix © |
|                                                                                            |   | Doc              |   | John                                        |   |                         |   |          |
| * Address Line 1                                                                           |   |                  | 0 | Address Line 2                              |   |                         | 2 |          |
| 6500 SE                                                                                    |   |                  |   |                                             |   |                         |   | Þ        |
| * City                                                                                     | 0 | State            | 0 | * Country O                                 | • | * ZIP Code/ Postul Code | 9 | wg       |
|                                                                                            |   | select a value   | * | select a value +                            |   |                         |   |          |
| * Phone Type                                                                               | 0 | Telephone Number | 0 | Telephone Number Extension 🛛 😡              |   | Fax Number 6            | 9 |          |
| select a value                                                                             | - |                  |   |                                             |   |                         |   |          |
| Email Address                                                                              |   |                  | 0 | Confirm Emuil                               |   |                         | 9 |          |
|                                                                                            |   |                  |   |                                             |   |                         |   |          |
| * Preferred Communication                                                                  |   | 0                |   |                                             |   |                         |   |          |
| select a value                                                                             |   | -                |   |                                             |   |                         |   |          |
| Phone Type     select a value Email Address     Preferred Communication     select a value | • | Telephone Number | 0 | Telepitone Namber Extension   Confirm Email |   | Fux Numbes 6            |   |          |

#### SAVE AND CONTINUE

2. Select New Specialty:

008 for Mental Health Disease for Hospital or 009 for Psych Unit

Taxonomy: Hospitals/Psychiatric Hospitals.

| New Specialty                  |   |   |                                             | 8            |
|--------------------------------|---|---|---------------------------------------------|--------------|
|                                |   |   | Required I                                  | Fields ( 🏶 ) |
| Make Primary                   |   | Θ |                                             |              |
| Specialty                      |   | ø | Taxonomy                                    | ø            |
| 008-Mental Diseases (Hospital) |   | * | 283Q00000X - Hospitals/Psychiatric Hospital | -            |
| Effective Date                 | ø |   |                                             |              |
| 11/15/2023                     | 曲 |   |                                             |              |
|                                |   |   |                                             |              |
|                                |   |   |                                             |              |
|                                |   |   | CANCEL                                      | SAVE         |
|                                |   |   |                                             | - 8          |

3. Select Location

SELECT NEW for the Primary Location, fill out all the required fields like address, emil and phone number

| I | Service Location |               |                |      |       |         |           |
|---|------------------|---------------|----------------|------|-------|---------|-----------|
|   |                  |               |                |      |       | [       | CREATENEW |
|   | Location Name    | Address Line1 | Address Line 2 | City | State | Primary | Edit      |
|   |                  |               |                |      |       |         |           |
|   |                  |               |                |      |       |         |           |
|   |                  |               |                |      |       |         |           |
|   |                  |               |                |      |       |         |           |
| L |                  |               |                |      |       |         |           |

## 4. Addresses

Maybe all the same or different.

| cerceal Information (2) Speciallies                                                                                                    | 3 Service Local                                               | a Abbresses                      | () Capacity                                                         | (5) Organization | Credentals | (B) Provider Type                                                                                                    | (1) Other |   | Disclosures                                       | (11) Alaximent | ь               |
|----------------------------------------------------------------------------------------------------|---------------------------------------------------------------|----------------------------------|---------------------------------------------------------------------|------------------|------------|----------------------------------------------------------------------------------------------------|-----------|---|---------------------------------------------------|----------------|-----------------|
| eea 🚺 MCO Corosent                                                                                                    | 🕑 Aquesment / S                                               | alamat.                          |                                                                     |                  |            |                                                                                                    |           |   |                                                   |                |                 |
| CFI.                                                                                                    |                                                               |                                  |                                                                     |                  |            |                                                                                                    |           |   | PREV                                              | IOUS           | AND CONTINU     |
| 5505                                                                                                    |                                                               |                                  |                                                                     |                  |            |                                                                                                    |           |   |                                                   | 1              | Required Fields |
| Pay to                                                                                                    |                                                               |                                  |                                                                     |                  |            |                                                                                                    |           |   |                                                   |                |                 |
|                                                                                                    |                                                               |                                  |                                                                     |                  |            |                                                                                                    |           |   |                                                   |                |                 |
| You may enter the Pay To address in<br>Same as Service                                                                                                    | formation only after comple<br>Location                       | ting all the required fields for | the Service Location address.                                       |                  |            |                                                                                                    |           |   |                                                   |                |                 |
|                                                                                                    |                                                               |                                  |                                                                     |                  |            |                                                                                                    |           |   |                                                   |                |                 |
| Same as Service Location                                                                                                    |                                                               | 0                                |                                                                     |                  |            |                                                                                                    |           |   |                                                   |                |                 |
| Same as Service Location                                                                                                    |                                                               | e<br>e                           |                                                                     |                  |            |                                                                                                    |           |   |                                                   |                |                 |
| Same as Service Location<br>* Location Name                                                                                                    |                                                               | Ð                                |                                                                     |                  |            |                                                                                                    |           |   |                                                   |                |                 |
| Same as Service Location<br>* Location Name<br>CONTACT INFORMATION                                                                                                    |                                                               | e<br>e                           |                                                                     |                  |            |                                                                                                    |           |   |                                                   |                |                 |
| Same as Service Location * Location Name CONTACT INFORMATION * Last Name                                                                                                    | 🛛 🎽 First Name                                                | Ð                                | @ Middle Name                                                       | @ Suttia         | :          | e Hiling A                                                                                                    | jent Name |   |                                                   | Ø              |                 |
| Same as Service Location CONTACT INFORMATION Last Name                                                                                                    | Ø ★ First Name                                                | 0<br>0                           | Middle Name                                                         | © Suttla         |            | Billing A                                                                                                    | ient Name |   |                                                   | 0              |                 |
| Same as Service   ocalion<br>Contact InFORMATION<br>Last Name<br>Address Line 1                                                                                                   | Ø 🎽 First Name                                                | 0                                | Middle Name     Address Line 2                                      | Suffb            | :          | <ul> <li>● Hilling A</li> <li>● Chy</li> </ul>                                                                                                    | ient Name | 0 | State     venert a venue                          | Đ              | 0               |
| Same as Service   oration Location Name CONTACT INFORMATION Last Name Address Line 1 ZIP Code/ Postal Code                                                                        | * First Name                                                  | 0<br>0                           | Middle Name     Address Line 2                                      | Suffis           | :          | ● Billing A<br>● ★ City                                                                                                    | ient Name | 0 | State     select a value                          | 0              | e               |
| Same as Service I oration CONTACT INFORMATION Last Name Address Line 1 ZDP Code/ Postal Code                                                                                      | First Name     Secondary     Secondary                        | 0                                | Middis Name     Middis Name     Address Line 2                      | © Suffix         | :          | Billing A     Billing A     Cky                                                                                                    | ent Name  | Ø | State<br>select a value                           | Q              | •               |
| Same as Service I neation CONTACT INFORMATION Last Name Address Line 1 ZIP Codel Postal Code                                                                                      | First Name     First Name     Secontry     Secience a value   |                                  | Middle Name     Middle Name     Address Line 2                      | © Suffis         | :          | Billing A     Billing A     Chy                                                                                                    | sent Name | Ø | <ul> <li>State</li> <li>select a value</li> </ul> | Đ              | 0               |
| Same as Service Location CONTACT INFORMATION Last Name Address Line 1 ZIP Codel Postal Code Same as Service Location                                                              | * First Name     * First Name     * Country     select a valu | 0<br>0<br>0                      | Middle Name     Address Line 2                                      | Sutti            | :          | Uilling A     Vite of the second second | sent Name | Ø | <ul> <li>State</li> <li>select a value</li> </ul> | Đ              | •               |
| Same as Service Location CONTACT INFORMATION Location Name CONTACT INFORMATION Last Name Address Line 1 ZIP Code/ Poetal Code Same as Service Location Email                      | First Name     First Name     Select a value                  | 0<br>0<br>0                      | Middle Name     Address Line 2     Confirm Email                    | ₽ Suffis         | :          | Uilling A     O     Uilling A     O     O     Chy                                                                                                    | ient Name | Ð | State     select a value                          | 0              | 0               |
| Same as Service   ocation Lecation Name CONTACT INFORMATION Last Name Last Name Address Line 1 COdel Postal Code Same as Service Location Email                                   | First Name     First Name     Select a valu                   | 0                                | Middle Name     Address Line 2     Address Line 2     Confirm Email | • Sutta          |            | Biling A     Second Second Secon | ient Name | Ð | State     select a value                          | 0              | •               |
| Same as Service Location     Location Name     CONTACT INFORMATION     Last Name     Address Line 1     ZIP Code/ Postal Code     Game as Service Location Email     Phone Number | * First Name     * Country     select a value                 | 0                                | Middie Name     Address Line 2     Confirm Email                    | © Sutta          |            | Uilling A     Uilling A     Cly                                                                                                    | ent Name  | Ð | State     setect a value                          | 2              | •               |

5. Capacity:

| Step 5: Capacity - Tracking Numbe                         | r: 7923540668 🕜          |                                 | STEP 5 OF 14                                      |
|-----------------------------------------------------------|--------------------------|---------------------------------|---------------------------------------------------|
| SIA Test App                                              |                          |                                 |                                                   |
| General Information     Specialities     Service Location | e 🕐 Addresses 🕑 Capacity | 🕚 Congenization 🖉 Crossleritein | hronder Type 🕘 Other 👘 Dischwaren 👘 Allischrearte |
| 1 Tone 1 1 WCO Corene 1 1 1 1 1 1 1 1 1 1 1 1 1 1 1 1 1 1 | ionet -                  |                                 |                                                   |
| CANCEL                                                    |                          |                                 | PREVIOUS SAVE AND CONTINUE                        |
| Capacity                                                  |                          |                                 |                                                   |
|                                                           |                          |                                 | Required Fields ( * )                             |
| Capacity By Speciality                                    |                          |                                 |                                                   |
| 008 - Mental Diseases (Hospital)                          |                          |                                 |                                                   |
|                                                           |                          | 10 1 17 CO                      | CREATE NEW                                        |
| Kansas D                                                  | Shawnee                  | worken contennen sype           |                                                   |
|                                                           |                          |                                 |                                                   |
|                                                           |                          |                                 |                                                   |
|                                                           |                          |                                 |                                                   |
| CANCEL                                                    |                          |                                 | PREVICUS SAVE AND CONTINUE                        |

# 6. Organization Details

# Only the fist 2 fields are required

|                                                                                           |                                                              |                                                                                                    |                                                 | Required Field |
|-------------------------------------------------------------------------------------------|--------------------------------------------------------------|----------------------------------------------------------------------------------------------------|-------------------------------------------------|----------------|
| Organizational Details                                                                    |                                                              |                                                                                                    |                                                 |                |
|                                                                                           |                                                              |                                                                                                    |                                                 |                |
| If your business is chain affiliated, the ink                                             | ormation about the company or organiz                        | ation must be included in the disclosure i                                                                      | ormation.                                       |                |
| If your business is operated by a manage<br>organization must be included in the disc     | ment company or leased (in whole or i<br>losure information. | in part) by another organization, information                                                                   | about the management company or                 |                |
| <ul> <li>Organization Type</li> </ul>                                                     | 0                                                            |                                                                                                    |                                                 |                |
| Corporation                                                                               | -                                                            |                                                                                                    |                                                 |                |
| Tax Classification                                                                        | Ð                                                            |                                                                                                    |                                                 |                |
| OTHER                                                                                     | -                                                            |                                                                                                    |                                                 |                |
| Entities doing business in the State, exc                                                 | opt for informal associations such as s                      | ole proprietorships or general partnership                                                                      | must be registered with the Secretary of State. |                |
| For more information on the registration                                                  | process, please go to the Secretary of                       | State website at https://sos.ks.gov/<br>Business Start D                                                        |                                                 |                |
| Registered with Secretary Of State                                                        |                                                              | 0                                                                                                    |                                                 |                |
|                                                                                           |                                                              | have been a second second second second second second second second second second second second second second s | _                                               |                |
| Incorporated                                                                              |                                                              | e Incorporation Dat                                                                                             |                                                 |                |
|                                                                                           |                                                              |                                                                                                    | =                                               |                |
| Chain Affiliated                                                                          |                                                              | 0                                                                                                    |                                                 |                |
|                                                                                           |                                                              | -                                                                                                    |                                                 |                |
|                                                                                           | nv                                                           | 0                                                                                                    |                                                 |                |
| Operated by Management Compa                                                              |                                                              |                                                                                                    |                                                 |                |
| Operated by Management Compa                                                              |                                                              |                                                                                                    |                                                 |                |
| Operated by Management Compa     Domestic Owned Corporation                               |                                                              | e                                                                                                    |                                                 |                |
| Operated by Management Compa     Domestic Owned Corporation                               |                                                              | o                                                                                                    |                                                 |                |
| Operated by Management Compa     Domestic Owned Corporation     Foreign Owned Corporation |                                                              | 0                                                                                                    |                                                 |                |
| Operated by Management Compa     Domestic Owned Corporation     Foreign Owned Corporation |                                                              | Ø                                                                                                    |                                                 |                |
| Operated by Management Compa     Domestic Owned Corporation     Foreign Owned Corporation |                                                              | ũ                                                                                                    |                                                 |                |

7. Credentials

Medicaid Program

| Medicare Participation                                                     |                                                        |                |               |                           |                                       |
|----------------------------------------------------------------------------|--------------------------------------------------------|----------------|---------------|---------------------------|---------------------------------------|
|                                                                            |                                                        |                |               |                           |                                       |
| Medicane Number                                                            | Medicate Type                                          | Effective Date | End Date      | Consider for Medicare Crs | CREATE NEW                            |
| 122222                                                                     | Medicare                                               | 11/15/2023     | 12/31/2299    |                           | 2                                     |
|                                                                            |                                                        |                |               |                           |                                       |
|                                                                            |                                                        |                |               |                           |                                       |
|                                                                            |                                                        |                |               |                           |                                       |
|                                                                            |                                                        |                |               |                           |                                       |
|                                                                            |                                                        |                |               |                           |                                       |
|                                                                            |                                                        |                |               |                           |                                       |
|                                                                            |                                                        |                |               |                           |                                       |
| Medicaid Program                                                           |                                                        |                |               |                           |                                       |
| Medicaid Program                                                           | Medicaid programs? If so, please indicate which state  | ş.             | ũ             |                           |                                       |
| Medicaid Program<br>* Are you enrolled in other state<br>Yas No            | Medicald programs? If so, please indicate which state  | ٤.             | Ð             |                           |                                       |
| Medicaid Program<br>* Are you enrolled in other state<br>• Yes No          | Medicaid programs? If so, please indicate which state  | s.             | Ũ             |                           | CORFATE NEW                           |
| Medicaid Program  * Are you enrolled in other state  • Yes Nn  Program     | Medicald programs? If so, please indicate which state  | 5.<br>Filed    | Q<br>Na Dute  | FedTute                   |                                       |
| Medicaid Program  * Are you enrolled in other state  • Yes No  Program     | Medicaid programs? If so, please indicate which state  | 5.<br>Filmeli  | Q<br>Ve Done  | Fielflate                 |                                       |
| Medicaid Program  * Are you enrolled in other state  Viss No  Pusgram      | Medicald programs? If so, please Indicate which state  | 5.<br>Filed    | O<br>Ne Tute  | Fiel Tate                 | CORATE MANY<br>IF A                   |
| Medicaid Program  * Are you enrolled in other state  * Yas Na  Program     | Medicald programs? If so, please indicate which states | 5.<br>Ffledd   | 0<br>No Dife  | Fed Flate                 |                                       |
| Medicaid Program  A Are you enrolled in other state  Yas No  Program       | Medicald programs? If so, please Indicate which states | 5.<br>Filed    | O<br>Ve flute | Fiel flate                | CREATE MENY                           |
| Medicaid Program  * Are you enrolled in other state  * Yas No  Program     | Medicaid programs? If so, please indicate which state  | s.<br>Filmal   | 0<br>Va fiste | Fiel Tata                 | CREATE NEW<br>Patroney<br>Patroney    |
| Medicald Program # Are you enrolled in other state • Yes Nn Program        | Medicaid programs? If so, picase indicate which state  | s.<br>Filesi   | C<br>Ve Tuda  | Fiel Taria                | CREATE NEW<br>()<br>FRD               |
| Medicaid Program  # Are you enrolled in other state  Yas No  Program       | Medicald programs? If so, please Indicate which state: | s.<br>Ffled    | О<br>Ne Пия   | Ped Tate                  | COREATE MANY<br>IN<br>Particular<br>A |
| Medicaid Program  * Are you enrolled in other state  Viss No  Program      | Medicald programs? If so, please Indicate which state  | 5.<br>Ffled    | 0<br>We Three | Fed flats                 |                                       |
| Medicaid Program  * Are you enrolled in other state  Viss Na  Program  DLA | Medicald programs? If so, please indicate which state  | 5.<br>Ffled    | 0<br>No Dife  | Fedflute                  |                                       |

Medicare Participation is required.

| dicare Number                                   | Medicare Type       | Effective Date       | En             | d Date     | Consider for Medicare Crossover Claims | s Edit |
|-------------------------------------------------|---------------------|----------------------|----------------|------------|----------------------------------------|--------|
|                                                 |                     |                      |                |            |                                        | ^      |
|                                                 | _                   |                      |                |            | _                                      |        |
|                                                 | New Medicare Part   | icipation            |                |            | 8                                      |        |
|                                                 |                     |                      |                | Required   | Fields ( * )                           |        |
|                                                 |                     |                      |                |            | 0                                      | ~      |
|                                                 | Consider for Medica | are Crossover Claims |                |            | 0                                      |        |
|                                                 | * Medicare Number   | Medicare Type        | Effective Date | * End Date | 0                                      |        |
| licald Program                                  | 122222              | Medicare             | ▼ 11/15/2023   | 12/31/2299 | <b>#</b>                               | •      |
| e you enrolled in other state Medicaid programs | ? If se             |                      |                |            |                                        |        |
| Yes No                                          |                     |                      |                | CANCEL     | SAVE                                   |        |
|                                                 |                     |                      |                |            | 0                                      |        |

### 8. Provider Type

Bed Information is Required (psychiatric beds, # of beds, effective date and open end date)

### 9. Other

you will need Malpractice Detail - it is required

| aldubornal Information<br>Please enter the provi<br>Provider Website UR | der website addreas below. It must begin<br>L | with "http." or "https:" | followed try a valid a | address<br>Ø                     |            |                                |                              |                           |                     |                                                                                                    |          |
|-------------------------------------------------------------------------|-----------------------------------------------|--------------------------|------------------------|----------------------------------|------------|--------------------------------|------------------------------|---------------------------|---------------------|----------------------------------------------------------------------------------------------------|----------|
| dapractice Information                                                  | New Malpractice Carrier In                    | formation                |                        |                                  |            | _                              | _                            |                           |                     | Secure Falls ( * )                                                                                                    | -        |
| ease complete the malpri                                                | * Type of Carrier<br>Professional Liability   | Ø<br>T                   | Name of Carrier Test   | r                                | 0          | Policy Number     11152023     |                              | 0                         |                     | ( and a second of the particular of the particular of the particul | CREATE N |
| Type of Carrier                                                         | * Coverage Amount Aggregate<br>5000           | I                        | Ð                      | Coverage Amount Per Oc     4000  | curance    |                                | 🛛 🏶 Effective Da             | n (                       | ) * End Date        | 9<br>#                                                                                                    | Edi      |
|                                                                         |                                               |                          |                        |                                  |            |                                |                              |                           |                     | CANCEL SAVE                                                                                                    |          |
|                                                                         |                                               | _                        |                        | _                                |            | _                              |                              | _                         | -                   |                                                                                                    |          |
| re you currently or have you t                                          | within the last ten years been involved in    | a malpractice sult or    | claim in which your c  | are and treatment of a patient s | vas at Iss | ue, including pending or dismi | ssed cases or claims settled | before or during trial of | or settled to avoid | d a lawsult? 😡                                                                                                    |          |

### Another required question below:

| Are you currently or have you within the last ten years been involved in a majuractice sulfyer claim in which your care and treatment of a patient was at issue, including pending or demissed cases or claims settled before or during trial or settled to avoid a lancout? |
|----------------------------------------------------------------------------------------------------|
|                                                                                                    |

#### 10. New provider self-disclosure.

Create new for each. Subcontractor and Business transaction are not required, all the rest are required.

| is statement explains the use and disclosure of information about providers and the authority and purposes for which taxpayer<br>curity Numbers (SSNs) and dates of birth (DOB), may be requested and used.                                                                                                    | identification numbers, including Social                                                                                  |                                                  |                                                                                  |
|----------------------------------------------------------------------------------------------------|----------------------------------------------------------------------------------------------------|--------------------------------------------------|----------------------------------------------------------------------------------|
| ny information provided in connection with provider enrollment will be used to verify eligibility to participate as a provider and for<br>tate Medical Assistance Program. This information will also be used to ensure that no payments will be made to providers who<br>formation may also be provided to the U.S. DHHS Centers for Medicare and Medical Services, the Internal Revenue Service,<br>edicaid Fraud Control Unit, or other federal, state or logical agencies as appropriate.                                                                                                    | purposes of the administration of the<br>re excluded from participation. Any<br>state Office of the Attorney General, the |                                                  |                                                                                  |
| roviding this information is mandatory to be eligible to enroll as a provider with the State Medical Assistance Program, pursuant<br>o submit the requested information may result in a denial of enrollment as a provider, or denial of continued enrollment as a prov<br>unibers used by the provider to obtain reimbursement from the State Medical Assistance Program.                                                                                                    | to 42 CFR § 455 and CFR § 438. Failure<br>der and deactivation of all provider                                            |                                                  |                                                                                  |
| WNERSHIP/CONTROLLING INTEREST                                                                                                    |                                                                                                    |                                                  |                                                                                  |
| ederal law requires individuals and entities with ownership, control, management or a business relationship to submit a separati<br>erson affiliated with the provider. For more information on federal disclosure requirements, see 42 CFR § 455.100 – 106, 42 CF                                                                                                    | disclosure form for each entity or<br>R § 455.436, 42 CFR § 1002.3, and CFR                                               |                                                  |                                                                                  |
| 438.602 (b)                                                                                                    |                                                                                                    |                                                  |                                                                                  |
| 438.602 (b)<br><b>ISCLOSURE FORMS</b><br>nearer all questions. If you do not believe that a question is applicable, select a response of "No". If you respond "Yes" to any question, please p<br>quested.                                                                                                    | rovide the additional information that may be                                                                             |                                                  |                                                                                  |
| 438.602 (b)<br>ISCLOSURE FORMS<br>Inswer all questions. If you do not believe that a question is applicable, select a response of "No". If you respond "Yes" to any question, please p<br>operated.<br>Disclosure form                                                                                                    | ovide the additional information that may be                                                                              | Status                                           | Create New                                                                       |
| 438.602 (b)<br>ISCLOSURE FORMS<br>Inswer all questions. If you do not believe that a question is applicable, select a response of "No". If you respond "Yes" to any question, please p<br>Redosure Form<br>Provider Self Disclosure                                                                                                    | ovide the additional information that may be                                                                              | Status<br>New                                    | Create New<br>CREATE NEW                                                         |
| 438.602 (b) ISCLOSURE FORMS Inswer all questions. If you do not believe that a question is applicable, select a response of "No". If you respond "Yes" to any question, please p question. Declosure Form Provider Self Disclosure Sub-Contractor Disclosure                                                                                                    | ovide the additional information that may be                                                                              | Status<br>New<br>New                             | Create New<br>CREATE NEW<br>CREATE NEW                                           |
| 438.602 (b) ISCLOSURE FORMS INFORMS INFORMS INFORM INFORM | ovide the additional information that may be                                                                              | Status<br>New<br>New<br>New                      | Create New<br>CREATE NEW<br>CREATE NEW<br>CREATE NEW                             |
| 438.602 (b) ISICLOSURE FORMS Inswer all questions. If you do not believe that a question is applicable, select a response of "No". If you respond "Yes" to any question, please p question. Declesure Form Provider Set Disclosure Sub-Contractor Disclosure Ovenership and Control Interest Managing Employees                                                                                                    | ovide the additional information that may be                                                                              | Status<br>New<br>New<br>New<br>New               | CREATE NEW CREATE NEW CREATE NEW CREATE NEW CREATE NEW                           |
| 438.602 (b) ISCLOSURE FORMS Inswer all questions. If you do not believe that a question is applicable, select a response of 'No'. If you respond 'Yes' to any question, please p question. Declosure Form Provider Self Disclosure Sub-Contractor Disclosure Ownership and Control Interest Managing Employees Business Transaction                                                                                                    | ovide the additional information that may be                                                                              | Status<br>New<br>New<br>New<br>New<br>New<br>New | CREATE NEW<br>CREATE NEW<br>CREATE NEW<br>CREATE NEW<br>CREATE NEW<br>CREATE NEW |

### 11. Attachments

To attach – choose File transfer in the drop down.

Drop down should match the lines in the Attachment type

| Proof of board certification or proof of residency is required for the requested specialty.                                                     |                 |   |
|----------------------------------------------------------------------------------------------------|-----------------|---|
| Required Attachments                                                                                                    |                 |   |
| Below are the list of required attachments. Please submit all of the required documentation to continue with the enrollment.                    |                 |   |
| Attachment Type                                                                                                    | Requirement Met |   |
| Section 12 Attestation/Consent and Release Form                                                                                                 | NO              | ^ |
| Federal W-9 Form                                                                                                    | NO              |   |
| Hospital License                                                                                                    | NO              |   |
| Approval Letter from the Kansas Department for Aging and Disability Services.                                                                   | NO              |   |
| Copy of Declaration Sheet and/ or Certificate of Insurance (Professional Malpractice and Comprehensive General Liability Insurance<br>Policies) | NO              |   |
|                                                                                                    |                 | Y |
| Attachment Details                                                                                                    |                 |   |
|                                                                                                    |                 |   |
|                                                                                                    | CREATE NEW      |   |

### 12. Fees

| Yes No                                                                                                    |   |
|----------------------------------------------------------------------------------------------------|---|
| incial Hardship - If you are requesting a waiver for financial hardship, please submit a letter explaining the financial hardship along with your enrolment application,<br>iding proof of inability to pay and a list of all attempts made to raise the required fee from outside sources, such as a loan denial.<br>e you requesting a waiver of the application fee because of financial hardship? | 0 |
| Yes U No                                                                                                    |   |
| ver Received - If you have received a waiver from the programs mentioned below a fee payment is not required.<br>we you received a waiver of the application fee from Medicare or another state's Medicaid program because of financial hardship?                                                                                                    | 0 |
| fedhesday, November 15, 2023                                                                                                    |   |
| 27     28     29     30     1     2       4     5     6     7     8     9     another state's Medicald program for the service location?                                                                                                    | Ø |
| 13 14 15 16 17 18<br>20 21 22 23 24 25                                                                                                    |   |
| te Enrolled O                                                                                                    |   |
| Yes O No                                                                                                    |   |
| rice Location - If the service location is enrolled in Medicare a fee payment is not required in service location enrolled in Medicare?                                                                                                    | Θ |
| ation Fee Questions                                                                                                    |   |
| ex to the provider requesting proper payment.<br>Answer all questions. If you answer 'NO' to all the questions below, then you must pay an application fee.                                                                                                    |   |
| splication is received and deemed to require an application fee and one is not attached or payment is not in an acceptable format, the entire application will be<br>add the provider requires in proper narmost                                                                                                    |   |
| pplication fee for 2023 is \$688. Payment must be made in the form of a check or money order made out to the state of Kansas-Medicaid. If a request is returned to<br>pplicant as incomplete after January 1, 2023 the new fee will be required.                                                                                                    |   |
| Providers who paid the application fee to either Medicare or another state Medicaid plan after March 25, 2011                                                                                                    |   |
| * Individual providers or non-physician practitioners  Providers who are provider with Medicare  Providers who are provider with Medicare                                                                                                    |   |
|                                                                                                    |   |

# 13. MCO Consent

|                                           |                                        |                        |                              |                              |   | Required Fiel    |
|-------------------------------------------|----------------------------------------|------------------------|------------------------------|------------------------------|---|------------------|
| Add Consent                               |                                        |                        |                              |                              |   | ۵                |
| Aetna Better Healt                        | th of KS Inc                           |                        |                              |                              |   |                  |
| * 🗹 I Agree                               |                                        |                        |                              |                              |   | Θ                |
| Title                                     | A Last Name                            | First Name             | Middle Name                  | Date                         | Θ |                  |
|                                           | Doe                                    | John                   |                              | 11/15/2023                   |   |                  |
| Sunflower Health I                        | Plan                                   |                        | I Agree                      |                              |   |                  |
| Sunflower Health I                        | Plan                                   |                        | 1 Agree                      |                              |   | L 0              |
| Sunflower Health I                        | Plan  • Last Name  Doe                 | * First Name     John  | I Agree<br>Middle Name       | Date                         | Ø | je o             |
| Sunflower Health I<br>*  I Agree<br>Title | Plan      * Last Name     Doe          | Ø ♥ First Name         | Agree     Middle Name        | O Date<br>11/15/2023         | Ø | J. O             |
| Sunflower Health I                        | Plan    Last Name                      | O ≢ First Name<br>John | Middle Name                  | • Date<br>11/15/2023         | 0 | ) <sup>(1)</sup> |
| Sunflower Health I                        | Plan    Last Name                      | O * First Name<br>John | Agree     Middle Name        | Date     11/15/2023          | Ø | <u>ه</u> و       |
| Sunflower Health I                        | Plan    Last Name  Doe  Community Plan | First Name John        | Middle Name                  | Data     11/15/2023          | 0 | € <sup>0</sup>   |
| Sunflower Health I                        | Plan                                   | First Name John        | Middle Name      Middle Name | Date     11/15/2023     Oate | 0 |                  |

#### 14. Agree and Submit

Click Proceed, Read the agreement, Click Agree, Click Yes for the pop-up Agreement confirmation, Click I Accept, enter your information (name and email are required)

### Click REQUEST VERIFICATION CODE

| and the interstypertaken                                                                                                    |                                                                                                    |                                                                                                    |                                                                                                    |                                                                                                    |
|----------------------------------------------------------------------------------------------------|----------------------------------------------------------------------------------------------------|----------------------------------------------------------------------------------------------------|----------------------------------------------------------------------------------------------------|----------------------------------------------------------------------------------------------------|
|                                                                                                    |                                                                                                    | an and a second second s |                                                                                                    | 😸 🗩 🖒 🕆 🧅 👻 New Envolment Verification Code - Message (HL. 🛛 🔲 🚽 🖸                                                                                                    |
| t certify my signature, under my per                                                                                                    | nality of perjury that I am individual ar                                                                                                    | oplying, or I am duty authorized by the individu                                                                                                    | all applying to bind such person to the provider                                                             | File Message Help Q Tell me what you want to do                                                                                                    |
| agreement and that I have read and                                                                                                    | d understood the provider agreement                                                                                                    | & provider manuals & bulletins.                                                                                                    |                                                                                                    | ⓐ -   - ∽ ∽ → 📾 Share to Teams 📮  - №                                                                                                    |
|                                                                                                    |                                                                                                    |                                                                                                    |                                                                                                    | New Enrollment Verification Code                                                                                                    |
| Signature                                                                                                    |                                                                                                    |                                                                                                    |                                                                                                    | Kansas-Provider-Enrollment@gainwelltechnologies.com                                                                                                    |
|                                                                                                    |                                                                                                    |                                                                                                    |                                                                                                    | Retention Pulicy: 3 Year Delete (Entire Mailbox) (3 years) Dupines: 11/14/2026                                                                                                    |
| The Provider Agreement is now full                                                                                                    | ly electronic By selecting the "I Accept                                                                                                    | t" box below you acknowledge that you under                                                                                                    | stand your electronic signature binding to the same                                                          | (i) If there are problems with how this message is displayed, dick here to view it in a web browser.                                                                                     |
| Accept                                                                                                    |                                                                                                    |                                                                                                    |                                                                                                    | Please use the following Verification code for provider, Test Location                                                                                                    |
| Tala                                                                                                    | O A Last Name                                                                                                    | D . B Cost Name                                                                                                    | O Middle Name                                                                                                | Verification Code: 0                                                                                                    |
| inte                                                                                                    | Doe                                                                                                    | John                                                                                                    | Ø middle name                                                                                                | If your application has closed or you chose "Finish Later", this verification code will no longer                                                                                        |
|                                                                                                    |                                                                                                    |                                                                                                    |                                                                                                    | To request a new code:                                                                                                    |
| Comments                                                                                                    |                                                                                                    | 0                                                                                                    |                                                                                                    | 1. Patien to the main menu                                                                                                    |
|                                                                                                    |                                                                                                    | Email Verification 0                                                                                                    | Code                                                                                                    | 2. Select "Resume Enrollment"                                                                                                    |
|                                                                                                    |                                                                                                    | Your Verific                                                                                                    | ation Code has been sent to                                                                                  | 3. Enter the ATN & Password                                                                                                    |
|                                                                                                    |                                                                                                    | . @gainwelitechnol<br>the ventication                                                                                                    | ogies.com. Please Check Your email and Promptly enter<br>code before you navigate away from the application. | <ol> <li>Click on "Agreements" at the top of the page and click "Request Verification Lode"</li> </ol>                                                                                   |
|                                                                                                    |                                                                                                    |                                                                                                    |                                                                                                    | If you are not the intended recipient, please contact the sender and destroy all copies and the                                                                                          |
|                                                                                                    |                                                                                                    |                                                                                                    |                                                                                                    |                                                                                                    |
| * Verification Email ID                                                                                                    |                                                                                                    |                                                                                                    | OK                                                                                                    | message.                                                                                                    |
| * Verification Email ID gregory ear green-siggainwelte                                                                                                    | chinologies.com                                                                                                    |                                                                                                    | OK                                                                                                    | message.<br>If you have any questions, please contact KMAP Provider Enrollment at 1-800-933-6593.                                                                                        |
| * Verification Email ID<br>gregory ear green-li@gainwellte                                                                                                    | chnologies.com                                                                                                    |                                                                                                    | OK                                                                                                    | message.<br>If you have any questions, please contact KMAP Provider Enrollment at 1-800-933-6593.                                                                                        |
| Verification Email ID     glegory cat green-liggainwellte Click on "Request Verification Code                                                                                                    | chnologies.com                                                                                                    | verification email address listed above. Check                                                                                                    | CIK<br>cyour email and enter the code immediately before                                                     | message.<br>If you have any questions, please contact KMAP Provider Enrollment at 1-800-933-6593.<br>Sincerely,                                                                          |
| Verification Email ID     gregory ear green-tiggainwellin     Click on "Request Verification Code     you leave the application or Submit     Do Kot NAVGATE AWAY FEOM PAGE                                                                                                    | chnologies.com<br>e" button. An email will be sent to the v<br>page. The verification code will expire                                                   | verification email address listed above. Check<br>te when the page is closed.                                                                                                    | x your email and enter the code immediately before                                                           | message.<br>If you have any questions, please contact KMAP Provider Enrollment at 1-800-933-6593.<br>Sincerely,<br>Kantas Medical Assistance Program                                     |
| Werlfication Email ID     gregory ear green-al@gainwette     click on "Request Verification Code     you leave the application or Submit     Do NOT NAVIGATE AWAY FROM PAG     Once you receive the code in the e                                                                 | rchnologies.com<br>e° button. An email will be sent to the<br>page. The verification code will expir<br>E<br>mail.please enter the verification cod      | verification email address listed above. Check<br>re when the page is closed.                                                                                                    | OK                                                                                                    | message.<br>If you have any questions, please contact KMAP Provider Enrollment at 1-800-933-6593.<br>Sincerely,<br>Kansas Medical Assistance Program                                     |
| Werlfcation Email ID     gregory ear green-siggainweite     Chick on "Request Verlfcation Code     you leave the application of Submit     DO NOT MANGATE AWAY FROM FAG     Once you receive the code in the e                                                                    | ichnologies.com<br>e" button. An email will be sent to the<br>I page. The verification code will expir<br>R<br>mail, please enter the verification cod   | verification email address listed above. Check<br>re when the page is closed.                                                                                                    | Ver                                                                                                    | message.<br>If you have any questions, please contact KMAP Provider Enrollment at 1-800-933-6593.<br>Sincerely,<br>Kansas Medical Assistance Program                                     |
| Werlication Email ID     gregory ear green-siggativeethe     gregory ear green-siggativeethe     chck on "Request Verdication of Suburd<br>Out leave the application of Suburd<br>DO NOT MANGATE AWAY FROM PAG<br>Once you receive the code in the e                              | ichnologies com<br>e" button. An email will be sent to the<br>I page. The verification code will expire<br>RE<br>mail, please enter the verification cod | verification email address listed above. Check<br>re when the page is closed                                                                                                    | Voir email and enter the code immediately before                                                             | mesage.<br>If you have any questions, please contact KMAP Provider Enrollment at 1-800-933-6593.<br>Sincerely,<br>Kansas Medical Assistance Program<br>(                                 |
| Werlication Email ID     gregory ear green-alggainweth     Glock on "Request Verification Cody     vol kave the application of Submit     Do NOT ANMOLTAWE FRAME RAVE FRAME     CODE you receive the code in the e     REGUEST VERBICATION CODE                                   | cchnologies.com<br>er button. An email will be sent to the<br>page. The verification code will expr<br>#<br>mail, please enter the verification cod      | verification email address listed above. Check<br>te when the page is closed.<br>Be and click Submit.<br>Verification Code                                                                                                    | CK                                                                                                    | mesage.<br>If you have any questions, please contact KMAP Provider Enrollment at 1-800-933-6593.<br>Sincerely,<br>Kanaas Medical Assistance Program<br>T<br>Submission Date 10/15/2023   |
| Verification Email ID     gregory ear green +a@gainweitle     gregory ear green +a@gainweitle     gregory ear green +a@gainweitle     Orick on "Request Verification of Subor     ONOT MANGATE AWAY FRAM PAG     Once you receive the code in the e     REQUEST VERIFICATION CODE | icthrologies.com<br>er button. An email will be sent to the<br>I page. The verification code will expli<br>at mail, please enter the verification cod    | verification email address listed above. Check the when the page is closed.                                                                                                    | your email and enter the code immediately before                                                             | message.<br>If you have any questions, please contact KMAP Provider Enrollment at 1-800-933-6593.<br>Sincerely,<br>Kamas Medical Assistance Program<br>()<br>Sidemission Date 10:15/2023 |
| Werlfaction Email ID     gregory ear green-tigg atments     gregory ear green-tigg atments     chick on "Request Verification Cobing     our to ANVICATE AWAY FROM PAC     Once you receive the code in the e     REQUEST VERIFICATION CODE                                       | ichnologies.com<br>e"button. An email will be sent to the<br>page. The verification code will expl<br>ži<br>mail, please enter the verification cod      | verification email address listed above. Check<br>the when the page is closed.                                                                                                    | your email and enter the code immediately before                                                             | mesage.<br>If you have any questions, please contact KMAP Provider Enrollment at 1-800-933-6593.<br>Sincerely,<br>Kanast Medical Assistance Program<br>1<br>Submission Date 11/15/2023   |
| Werlication Email ID     gregory ear green-siggativests     gregory ear green-siggativests     chck on "Reeguest Verlication of Submit     DO NOT MANGATE AWAY FROM PAC     Once you receive the code in the e     REGUEST VERFICATION CODE:                                      | cchnologies.com<br>er button. An email will be sent to the<br>page. The verification code will expr<br>#<br>mail, please enter the verification cod      | verification email address isited above. Check<br>when the page is closed.                                                                                                    | your email and enter the code immediately before                                                             | mesage. If you have any questions, please contact KMAP Provider Enrollment at 1-800-933-6593. Sincerely, Kanasa Medical Assistance Program    I IIIIIIIIIIIIIIIIIIIIIIIIIIIIIII          |

You will get an email with the Verification code, enter the code in the Verification Code and Click Submit. Click YES on the Alert Window.

# You will receive a Confirmation page

| g     | Jinwell Technologies Medicaid<br>Medicaid Management Solutions                                                                                                    |       |            |
|-------|----------------------------------------------------------------------------------------------------|-------|------------|
|       |                                                                                                    | C     | Contact Us |
| ñ     | Provider Enrollment V Submit                                                                                                    |       |            |
|       |                                                                                                    | Print | (2)        |
|       | Submit Confirmation                                                                                                    |       | 7          |
| G     | Congratulations) You have successfully submitted your provider enrollment application. Please reference the tracking number below for all inquiries related to this application. |       |            |
|       | Tracking Number 7923540668<br>Soverscheet                                                                                                    |       |            |
|       | Sincerely,<br>State Midcal Assistance Program                                                                                                    |       |            |
|       | Bysen Annone Control Telesconter Bysen Anno 2015                                                                                                    |       |            |
|       | DISCUMMER   WEBSITE REQUIREMENTS   PRIVACY POLICY                                                                                                    |       |            |
| © 202 | 23 Gamwell Technologies. Al rights reserved.                                                                                                    |       |            |

| Kansas Medical Assistance Progra                                                   | m KanCare                                                |                          |
|------------------------------------------------------------------------------------|----------------------------------------------------------|--------------------------|
| Topeka, KS 66601-3571 Consumer Line: 1-800-766-9012                                | From the office of the Fiscal Agent                      |                          |
| Kansas Medical Assistance Program                                                  |                                                          | Date: 11/15/2023         |
| Office of the Fiscal Agent                                                         | Tracking #: 7923540668                                   | Dute: 11/10/2020         |
| Topeka, KS 66601-3571                                                              |                                                          |                          |
| Contact :                                                                          |                                                          |                          |
| John Doe                                                                           |                                                          |                          |
| 6500 SE FORBES AVE                                                                 |                                                          |                          |
| TOPEKA, Kansas                                                                     |                                                          |                          |
| United States 66619-1446                                                           |                                                          |                          |
| Enrollment form for the followin                                                   | g provider:                                              |                          |
| John Doe                                                                           |                                                          |                          |
| Test Location                                                                      |                                                          |                          |
| 6500 SE FORBES AVE                                                                 |                                                          |                          |
| TOPEKA, Kansas                                                                     |                                                          |                          |
| UNITED STATES-666191446                                                            |                                                          |                          |
| Listed below are the additional attack                                             | nments necessary to successfully complete y              | our enrollment as a KMAP |
| provider. The information listed below<br>Please include this letter as your cover | w must be sent along with your printed appl<br>er sheet. | lication cover sheet.    |
| * Section 12 Attestation/Consent a                                                 | ind Release Form                                         |                          |
| * Federal W-9 Form                                                                 |                                                          |                          |
| * Hospital License                                                                 |                                                          |                          |
|                                                                                    |                                                          |                          |

New Enrollment Complete Notification - Message (HTML) FT C 6 File Message Q Tell me what you want to do Help Î E N-5 5  $\boxtimes$ Po -~ Share to Teams O Find gainv New Enrollment Complete Notification (6) Kansas-Provider-Enrollment@gainwelltechnologies.com To C 4:08 PM Retention Policy 3 Year Delete (Entire Mailbox) (3 years) Expires 11/14/2026 If there are problems with how this message is displayed, click here to view it in a web browser. Su Congratulations! You have successfully completed your provider enrollment application with the Kansas Medical Assistance Program. Below is your tracking number that has been associated with your enrollment application. Tracking Number: Password: \*\*\*\*\*\*\* Download the coversheet and remit it with the following, as appropriate: - Required documentation that you indicated would be submitted by mail - The application fee, if one is owed. Payment must be made by bank-certified check or money order, payable to Kansas Medicaid. © 2023 Gain https://portal.kmap-state-ks.us/ProviderEnrollment/EnrollmentStatus/ We cannot process your application until all documentation and fee payment (if required) has been received. Kansas Medical Assistance Program Provider Enrollment Kansas-Provider-Enrollment@dxc.com Contact us: 1-800-933-6593

You will also receive a confirmation email

Application will be processed once received.

NOTE: After the application is submitted – you might be invited by Gainwell to make corrections and/or submit additional documentation. Please watch your email for those to ensure the application does not expire (**Submitted** application will expire in 90 days)